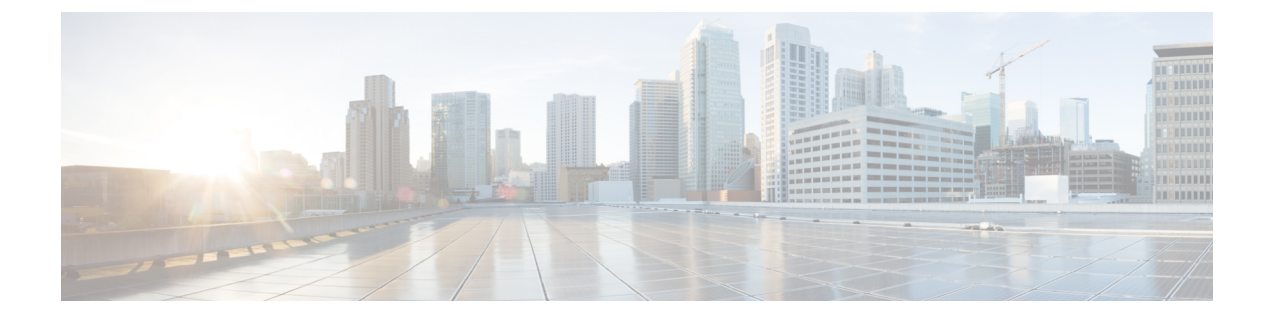

# **Proxy**

- Configure a Proxy, on page 1
- Configure a Transparent Proxy , on page 3

## **Configure a Proxy**

You can set up a proxy to connect the Connector to Cisco Spaces, if the infrastructure hosting the Connector is behind a proxy. Without this proxy configuration, the Connector is unable to communicate with Cisco Spaces

To configure proxy on the Connector, you must do the following:

**Step 1** In the Connector GUI left navigation pane, click **Configure HTTP Proxy**. Enter your proxy address in the dialog box that is displayed.

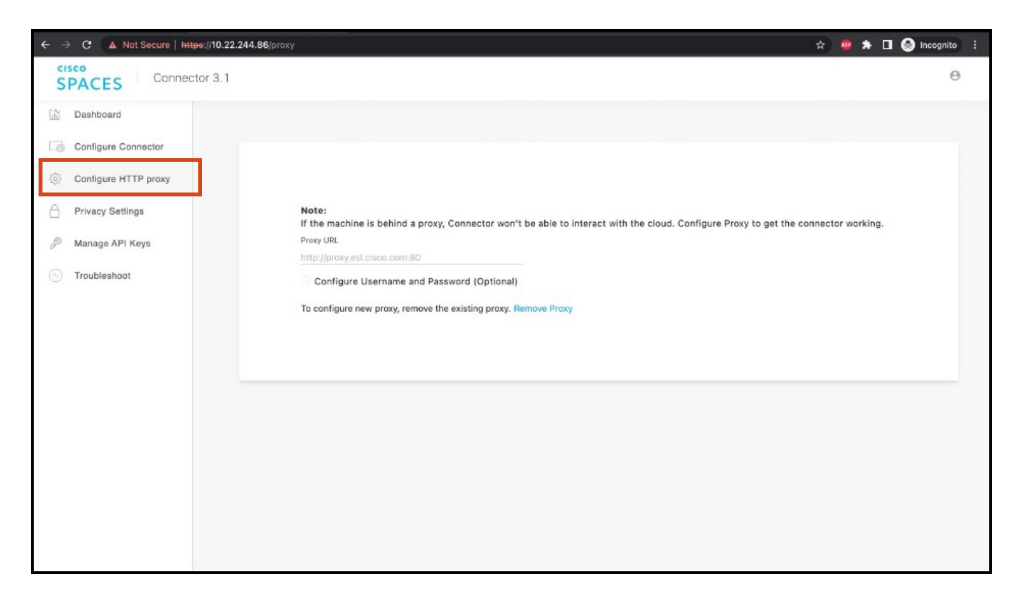

### Figure 1: Setup Proxy

| Note:<br>If the machine is behind a proxy, Connector won't be able to interact with the cloud. Configure Proxy to get the connector<br>working |
|----------------------------------------------------------------------------------------------------|
| Proxy URL                                                                                                    |
| Configure Lisername and Password (Ontional)                                                                                                    |
| Proxy Username                                                                                                    |
|                                                                                                    |
| Proxy Password                                                                                                    |
| Save                                                                                                    |
|                                                                                                    |

To configure the proxy's basic authentication credentials, click Configure Username and Password.

**Step 2** You can troubleshoot any issues in proxy configuration. Click **Troubleshoot** and select the Cisco Spaces URL.

### Figure 3: Troubleshoot Proxy Issues

| <del>(</del> | C 🛕 Not Secure   ht  | tps://10.22.244.86/troubleshoot                                                                                                    | 🖈 🧔 🏚 🖬 💮 Incognito 🗄                            |
|--------------|----------------------|----------------------------------------------------------------------------------------------------|--------------------------------------------------|
| S            | PACES Conner         | ctor 3.1                                                                                                    | Θ                                                |
| 1            | Dashboard            | Network Connectivity                                                                                                    |                                                  |
| 6            | Configure Connector  |                                                                                                    |                                                  |
| ۲            | Configure HTTP proxy | Connector Diagnostics is a workflow that datacts common problems with your spaces connector instance. It will<br>run tests to diagnose operational issues in different stagas of the spaces connector. Upon completing the<br>diagnostics tests, you can download the connector logs to share with Cisco for solvenced troubleshooting | https://connector.qa-dnaspaces.io V Run New Test |
| A            | Privacy Settings     | Click on "Flun New Test' to begin diagnosing your spaces connector instance. Click on "View Log" to see more<br>information for that specific test.                                                                                                    |                                                  |
| P            | Manage API Keys      | Recent Tests                                                                                                    |                                                  |
|              | Troubleshoot         | **                                                                                                    |                                                  |
|              |                      |                                                                                                    |                                                  |
|              |                      | No test has been run                                                                                                    |                                                  |
|              |                      |                                                                                                    |                                                  |
|              |                      |                                                                                                    |                                                  |
|              |                      |                                                                                                    |                                                  |

#### Figure 4: Sample Run Test Results

| ← → | C A Not Secure https: | //10.22.244.86/troubleshoot                                                                                                    |                                                                                                    | x 🧧                          | 🖈 🛛 🎯 Incognito 🔅 |
|-----|-----------------------|----------------------------------------------------------------------------------------------------|----------------------------------------------------------------------------------------------------|------------------------------|-------------------|
| ē   | Configure Connector   |                                                                                                    |                                                                                                    |                              |                   |
| 0   | Configure HTTP proxy  | Connector Diagnostics is a workflow that detects common problems with your spaces connector instance. It will<br>run tests to diagnostic sets point of the spaces connector. Upon completing the<br>diagnostics tests, you can download the connector logs to share with Cisco for advanced (roubleshooting.<br>https://connector.ma.doscnaces.org/ |                                                                                                    |                              | Run New Test      |
| a   | Privacy Settings      | Click on "Run New Test" to begin diagnosing your spac<br>information for that specific test.                                                                                                    | Click on "Run New Test" to begin diagnosing your spaces connector instance. Click on "View Log" to see more<br>information for that specific test. |                              |                   |
| Þ   | Manage API Keys       | Recent Tests                                                                                                    |                                                                                                    |                              |                   |
|     | Troubleshoot          | Troubleshoot Complete.                                                                                                    |                                                                                                    |                              |                   |
|     |                       | <ul> <li>Cloud Endpoint DNS Resolution ()</li> <li>3 seconds ago</li> </ul>                                                                                                    | Troubleshoot DNS Resolution for https://connector.qa-dnaspaces.j                                                                                   | 6                            | View Log          |
|     |                       | <ul> <li>HTTP Proxy Reachability ()</li> <li>11 seconds ago</li> </ul>                                                                                                    | Checking HTTP proxy http://proxy.esl.cisco.com:80 reachability                                                                                     |                              | View Log          |
|     |                       | HTTP Proxy Server Diagnostics ()<br>3 seconds ago                                                                                                    | Testing proxy availability using netcat for proxy: http://proxy.esl.cis                                                                            | sco.cam:80                   | View Log          |
|     |                       | Connector Token Diagnostics ()<br>1 seconds ago                                                                                                    | Validating spaces cloud token configuration                                                                                                    |                              | View Log          |
|     |                       | Cloud Reachability ()<br>3 seconds ago                                                                                                    | Reachability test to https://connector.ge-dnaspaces.io.using.curl.c<br>http://proxy.est.cisco.com/80                                               | command with proxy:          | View Log          |
|     |                       | Service Connectivity ()<br>3 seconds ago                                                                                                    | Checking service connectivity to cloud endpoint https://connector.<br>Manager with proxy http://proxy.asl.cisce.com.80                             | ga-dnaspaces.ic from Service | View Log          |
|     |                       | Download Diagnostics Logs                                                                                                    |                                                                                                    |                              |                   |

## **Configure a Transparent Proxy**

To configure a transparent proxy on the Connector, you must do the following:

- 1. Copy the proxy server certificate and the proxy server certification authority (CA) bundle to the Connector.
- 2. From the Connector CLI, validate the proxy certificate.
- 3. From the Connector CLI, import proxy certificates.
- 4. From the Connector GUI, configure the proxy URL.

**Step 1** Copy the proxy certificate to the Connector using scp.

```
The following is a sample command.
```

```
scp proxy-ca-bundle.pem spacesadmin@[connector-ip]:/home/spacesadmin/
scp proxy-server-cert.pem spacesadmin@[connector-ip]:/home/spacesadmin/
```

**Step 2** Log in to the Connector CLI, and validate the copied proxy certificate using the **connectorctl cert validate** command. The following is a sample output of the command:

```
[spacesadmin@connector ~]$ connectorctl cert validate -c /home/spacesadmin/proxy-ca-bundle.pem -s
/home/spacesadmin/proxy-server-cert.pem
Executing command:cert
Command execution status:Success
------
/home/spacesadmin/proxy-ca-bundle.pem and /home/spacesadmin/proxy-server-cert.pem exists
/home/spacesadmin/proxy-server-cert.pem: OK
Validation of certificate is successful
```

For more information on this command, see connectorctl cert validate.

## **Step 3** Import the proxy certification authority (CA) certificates along with other certificates using the **connectorctl cert updateca-bundle** command.

The following is a sample output of the command:

```
[spacesadmin@connector ~]$ connectorctl cert updateca-bundle -c /home/spacesadmin/proxy-ca-bundle.pem
-s /home/spacesadmin/proxy-server-cert.pem
Executing command:cert
Command execution status:Success
------
/home/spacesadmin/proxy-ca-bundle.pem and /home/spacesadmin/proxy-server-cert.pem exist
/home/spacesadmin/proxy-server-cert.pem: OK
CA trust bundle updated successfully
System reboot will happen in 10 seconds. Do not execute any other command.
```

For more information on this command, see connectorctl cert updateca-bundle.

**Step 4** In the Connector GUI left navigation pane, click **Configure HTTP Proxy**. Enter your proxy address in the dialog box that is displayed.

#### Figure 5: Setup Proxy

|   | C A Not Secure   https://10.22.244.86/proxy                                                                                                    | x) 🧕 🖈                                                                                                    | 🔲 🎯 Incognito 🚦 |  |
|---|----------------------------------------------------------------------------------------------------|----------------------------------------------------------------------------------------------------|-----------------|--|
| S | PACES Connector 3.1                                                                                                    |                                                                                                    | Θ               |  |
|   | SPACES  Developed of  Developed of  Develop | Note:         If the machine is behind a proxy, Connector won't be able to interact with the cloud. Configure Proxy to get the connector working.         Pray UB:         http://proxy.ell.clico.com.80         Configure Username and Password (Optional)         To configure new proxy, remove the existing proxy. Remove Proxy |                 |  |
|   |                                                                                                    |                                                                                                    |                 |  |

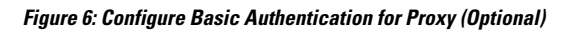

| Note:<br>If the machine is behind a proxy, Connector won't be able to interact with the cloud. Configure Proxy to get the connector<br>working |
|----------------------------------------------------------------------------------------------------|
| Proxy URL                                                                                                    |
| Configure Username and Password (Optional)                                                                                                    |
| Proxy Username                                                                                                    |
| Proxy Password                                                                                                    |
|                                                                                                    |
| Save                                                                                                    |

To configure the proxy's basic authentication credentials, click Configure Username and Password.

Step 5You can troubleshoot any issues in proxy configuration. Click Troubleshoot and enter the Cisco Spaces URL.Figure 7: Troubleshoot Proxy Issues

| ← → C ▲ Not Secure   htt | ps://10.22.244.86/troubleshoot                                                                                                    | 🖈 🧶 🗯 🖬 😁 Incognito 🗄                            |
|--------------------------|----------------------------------------------------------------------------------------------------|--------------------------------------------------|
| SPACES Connect           | tor 3.1                                                                                                    | Θ                                                |
| 🖆 Dashboard              | Network Connectivity                                                                                                    |                                                  |
| Configure Connector      |                                                                                                    |                                                  |
| Configure HTTP proxy     | Connector Diagnostics is a workflow that detects common problems with your spaces connector instance. It will<br>run tests to diagnose operational issues in different stages of the spaces connector. Upon completing the<br>diagnostics tests, you can download the connector logs to share with Cisco for advanced troubleshooting. | https://connector.qs-dnaspaces.io V Run New Test |
| Privacy Settings         | Click on "Run New Test" to begin diagnosing your spaces connector instance. Click on "View Log" to see more<br>information for that specific test.                                                                                                    |                                                  |
| Manage API Keys          | Recent Tests                                                                                                    |                                                  |
| Troubleshoot             | Ko test has been run                                                                                                    |                                                  |

### Figure 8: Sample Run Test Results

| ← → | C 🛦 Not Secure https | ://10.22.244.86/troubleshoot                                                                                                    |                                                                                                    | * 🧧                            | 🖈 🗖 😁 Incognito 🗄 |
|-----|----------------------|----------------------------------------------------------------------------------------------------|----------------------------------------------------------------------------------------------------|--------------------------------|-------------------|
| 6   | Configure Connector  |                                                                                                    |                                                                                                    |                                |                   |
| 0   | Configure HTTP proxy | Connector Disposition is a workflow that detects common problems with your spaces connector instance. If will<br>run tests to disprose operational issues in different stages of the spaces connector. Upon completing the<br>diagnostics tests, so us and dwines the connector logis to share with Dical for advanced inclubieshooting.<br>https://connector.og-drassaces.jo.v. |                                                                                                    |                                | Rup New Test      |
| ۵   | Privacy Settings     | Click on 'Run New Test' to begin diagnosing your spaces connector instance. Click on 'View Log' to see more<br>information for that specific test.                                                                                                    |                                                                                                    |                                |                   |
| P   | Manage API Keys      | Recent Tests                                                                                                    |                                                                                                    |                                |                   |
|     | Troubleshoot         | Troubleshoot Complete.                                                                                                    |                                                                                                    |                                |                   |
|     |                      | Cloud Endpoint DNS Resolution ()<br>3 seconds ago                                                                                                    | Troubleshoot DNS Resolution for https://connector.qa-dnaspaces.                                                        | io                             | View Log          |
|     |                      | HTTP Proxy Reachability ()<br>11 seconds ago                                                                                                    | Checking HTTP proxy http://proxy.esl.ciscc.com/90 reachability                                                         |                                | View Log          |
|     |                      | HTTP Proxy Server Diagnostics ()<br>3 seconds ago                                                                                                    | Testing proxy availability using netcat for proxy: http://proxy.esi.cli                                                | sco.com:80                     | View Log          |
|     |                      | Connector Token Diagnostics ()<br>1 seconds ago                                                                                                    | Validating spaces cloud token configuration                                                                            |                                | View Log          |
|     |                      | Cloud Reachability ()<br>3 seconds ago                                                                                                    | Reachability test to https://connector.qs-dnaspaces.io using curl http://proxy-asi.cisco.com/80                        | command with proxy:            | View Log          |
|     |                      | Service Connectivity ()<br>3 seconds ago                                                                                                    | Checking service connectivity to cloud andpoint https://connector<br>Manager with proxy: http://proxy.asi.clsco.com.80 | r.qa-dnaspaces lo from Service | View Log          |
|     |                      | Download Diagnostics Logs                                                                                                    |                                                                                                    |                                |                   |
|     |                      |                                                                                                    |                                                                                                    |                                |                   |

Proxy

I